## **MSN Messenger configuration** (Information based on MSN Messenger 7.5)

Once your webcam has been installed, launch MSN Messenger.

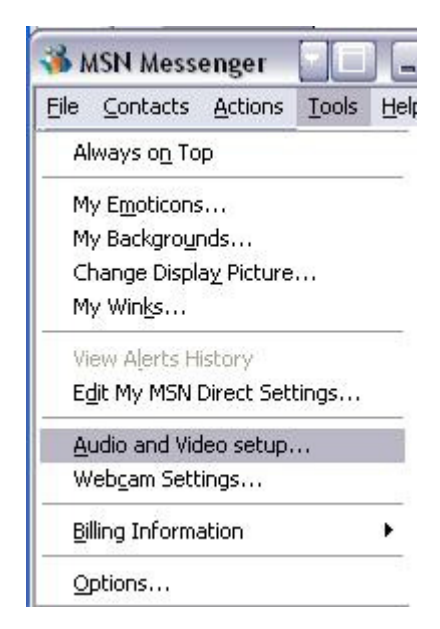

This will launch Messenger configuration utility:

Select TOOL > AUDIO & VIDEO SETUP

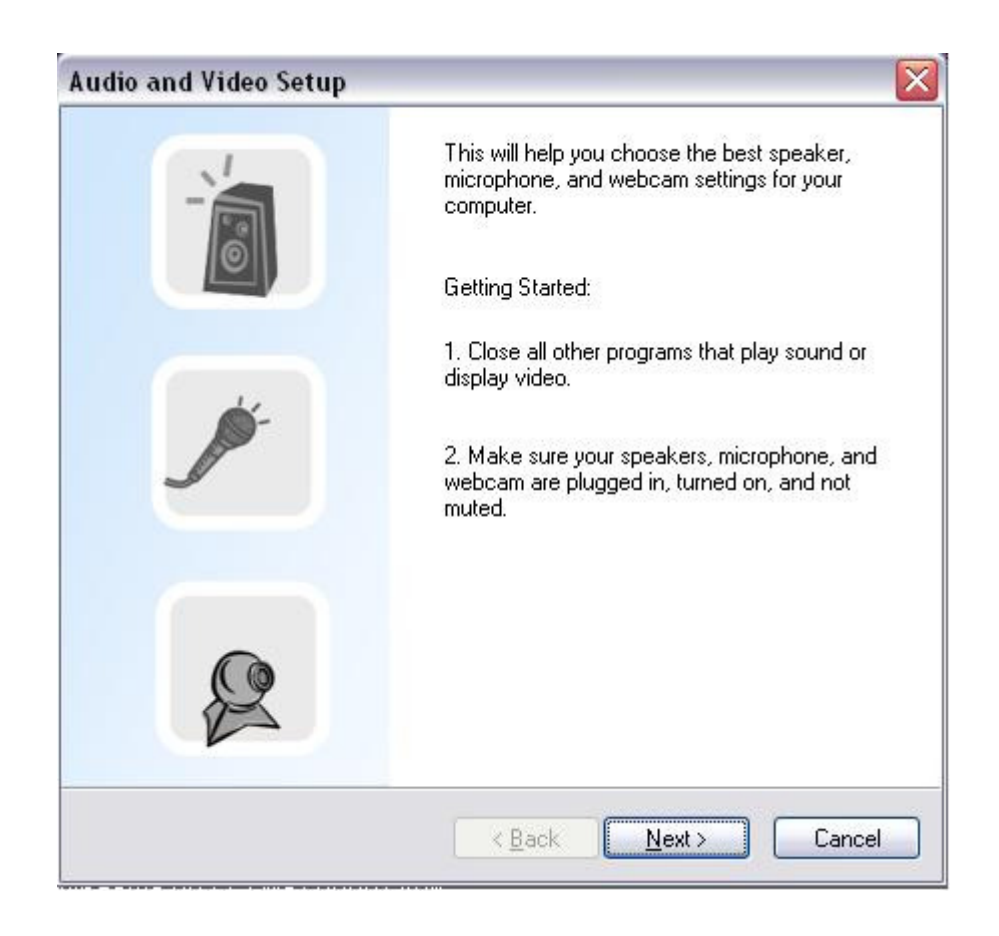

Step 1 will allow you to test your speakers and/or headphone

**Step 2** will ask you to select a microphone.

| dio and Video Setup                                                             |                      |
|---------------------------------------------------------------------------------|----------------------|
| Step 2: Microphone Setup                                                        |                      |
| Calast the minor have used at the terms                                         |                      |
| Select the microphone you would like to use.                                    | 0.0                  |
| USB Camera                                                                      |                      |
|                                                                                 |                      |
| Read the following text into your microphone in a                               |                      |
| normal speaking voice:                                                          |                      |
| "If the indicator goes into the yellow area as I                                |                      |
| speak, the microphone is adjusted properly. If                                  |                      |
| not, I need to adjust the volume on the<br>microphone itself or its placement." |                      |
|                                                                                 | -                    |
| If you are having trouble, check your microphone to                             | Microphone<br>Volume |

If you are using a Hercules <u>Webcam Deluxe</u>, make sure to select "USB Camera" as microphone. Otherwise, select your soundcard's microphone input

**Step 3** will ask you to select a webcam. Obviously, choose your Hercules Webcam model accordingly.

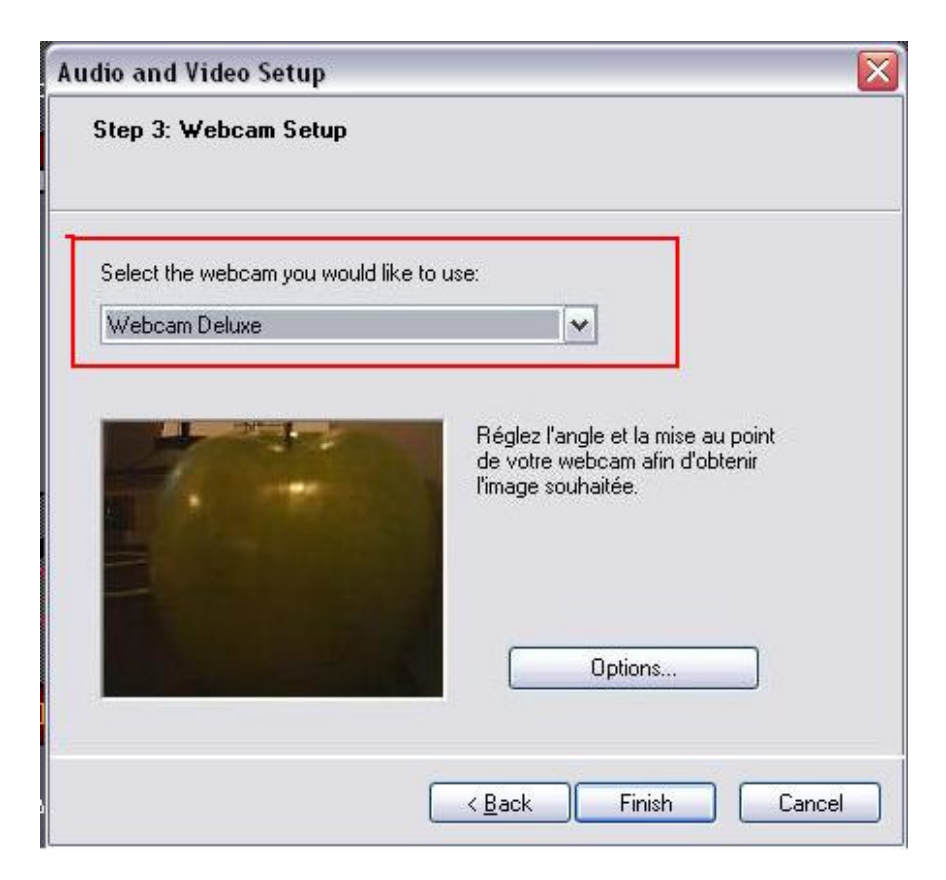

The OPTION button will give you access to additional camera options (Brightness, color, etc)

MSN Messenger should now be ready to use your webcam correctly.

For any further questions and details about Messenger configuration, please refer to the HELP menu, or MSN Messenger's support site:

http:// messenger.msn.com